## 生活に役立つ機能の一部を紹介します ごの分別アるり機能の紹介

| このよう<br>画面が表                                                                                                    | )<br>なメニ<br>示され                          | ニュー<br>ます。 | ka         | 5          |               | 今回持        | は「ごみの種類と            | ġ        |
|----------------------------------------------------------------------------------------------------|------------------------------------------|------------|------------|------------|---------------|------------|---------------------|----------|
|                                                                                                    |                                          | M          | Dee        | 9          | tw            | を          | フッチしてみよう            |          |
|                                                                                                    |                                          |            | *=         | <b>1</b> - |               | $\otimes$  | 〇 ごみの種類と持ち出しルールパ    |          |
|                                                                                                    |                                          | トップ        | 画面の正式の     |            |               |            | 燃えるごみ               | 2        |
| ●目(enq) 然》                                                                                                    | みどり園からのお知らせ><br>こみの種類と持ち出しルールポ<br>こみ百科事典 |            |            |            |               |            | 容器包装プラ              | 2        |
| - 5茶 増えるごみ                                                                                                    |                                          |            |            |            |               |            | ペットボトル              | ž        |
|                                                                                                    |                                          |            |            |            |               | 全國類        | >                   |          |
| 2000                                                                                                    | 収集カレンダー                                  |            |            |            |               |            | ビン類                 | >        |
|                                                                                                    |                                          |            |            |            |               |            | その他の不燃物類            | 2        |
|                                                                                                    |                                          |            |            |            |               | 大型ごみ       | Σ                   |          |
|                                                                                                    |                                          |            |            |            |               |            | 小型家電                | ×        |
|                                                                                                    | 24943                                    |            |            |            |               |            | ごみの種類               | 8        |
| ERGO                                                                                                    | 6                                        |            |            |            |               |            | ごとに持ち出し             | -5       |
|                                                                                                    | P 754/19-#U9-                            |            |            |            |               |            | います。今回は             | R        |
|                                                                                                    | App Version 2.7.1                        |            |            |            |               |            | 「大型ごみ」              | 5        |
|                                                                                                    | a vela                                   |            |            |            |               |            | 6                   | 3        |
|                                                                                                    |                                          | -          |            |            |               | -          |                     | 2        |
| <b>2</b>                                                                                                    | 5                                        |            | 収集カレン      | 4-         | P             | A          | り ごみ百科事務 <b>日</b>   | j,       |
| +81*24                                                                                                    |                                          |            |            |            |               |            |                     | ٩,       |
|                                                                                                    | 5                                        |            | 2019/0     | 8          |               | . 2        | 4                   |          |
| 829-930KUBUSUK.                                                                                                    | 28                                       | 29 3       | 0 31       | 1          | 2             | 3          | 8                   |          |
| ベンス (1997) 120-5 (1997)     ・ (1997) 120-5 (1997)     ・ (1997) 120-5 (1997)     ・ (1997) 120-5 (1997)     ・ (1997) 120-5 (1997)     ・ (1997) 120-5 (1997)     ・ (1997) 120-5 (1997)     ・ (1997) 120-5 (1997)                                                                                                    |                                          | 0 <b>4</b> | 202        | 8 <u>@</u> | <b>1</b> 8    |            | アームスタンド             | 4        |
| AROS AND AND AND AND AND AND AND AND AND AND                                                                                                    | 4                                        | 5 0        | 5 7        | 8          | 9             | 10         | にレコーダー(16品目)        | 2        |
| 大型こみの収益・処理手数料は<br>しいくらですか?<br>●BBCにとき用が見まっています。(PRL)や441FR40                                                                                                    |                                          | <u>a</u>   | ٢          |            | 92 R.         |            | דסיא                | >        |
| BURK         PERMIN         AD-2001           2005         4005         2005         2005         2005         2005                                                                                                    | 11                                       | 12 1       | 3 14       | 15         | 16            | 17         | アイロン台(うま)           | >        |
| 7. (3)(2)(4)(4), 2)(2)(4)(5), 2)(2), 4)(5), 4)(4)<br>(4)(4)(4)(4)(4)(4)(4)(4)(4)(4)(4)(4)(4)(                                                                                                    |                                          | 8          | <u>.</u> . | 8          | QD @.         |            | アコーディオンカーテン         | >        |
| 1009 12009 日からで、東京ナーアル(10、4)(10、16年(10,0))     1009 12009 日から、16年(10,0)(10、4)(10、16年(10,0))     1009 12090 月4(1) 1007(27-20-20-20-20-20-20-20-20-20-20-20-20-20-                                                                                                    | 18                                       | 19 2       | 0 21       | 22         | 23            | 24         | 調み機                 | >        |
| 10001 10000 303.01.0004 01.004-0-<br>10000 20000 20000 400.0040.0040.0050.0050.000440.00                                                                                                    |                                          | 8.A        | ٤          | <u>a</u>   | 28 8.         |            | 編み針(竹、プラ数)          | >        |
| 1.10091 2.00091 1.253.05<br>1.10091 2.00091 (2.00091 (2.0009) (2.0009) (2.000 | 25                                       | 26 2       | 7 28       | 29         | 30            | 31         | 編み針(金属領)            | >        |
| (5)<br>大型ごみの                                                                                                    |                                          | ā.         | 2.0%       | <u>s</u>   | 28 A.         |            | 洗いおけ                | >        |
| 処理方法を                                                                                                    | [×=                                      | ュー」か       | ら [収集      | カレ         | ンダー           | 」を         | 「メニュー」から「ごみ百科事典」をタン | ッチ       |
| 確認することが 500 000                                                                                                    | タッ                                       | チすると       | 登録した       | 地域         | の収集           | 日を         | すると50音順で品目が一覧表示されま  | : ਰ<br>ਰ |
|                                                                                                    |                                          | ファフトニー バン  | 1121 77 6  | 11-1-1-1   | A REPORT OF A | CONVICT NO |                     | MICO     |

その他の便利機能

★ 出し忘れ防止アラート ★
「メニュー」から「設定」をタッチすると出し忘れ防止アラートを

「メニュー」から「設定」をタッチすると出し忘れ防止アラートを設定することができます。 あらかじめ設定した時刻に、ごみ出しをお知らせします。お知らせするごみの種類も選択できます。 ☆ ふ ふ ある 質問 ☆ 皆さまから多く寄せられている質問とその回答を掲載しています。 ☆ ご み 夕 介 ズ ☆ 分別方法やリサイクルについて楽しく学ぶことができます。